# TP ANALYSE PAR EF d'une barre en 3D

### Sur les logiciels Abaqus et Catia V5.

#### Travail demandé :

- 1- Démarrer  $\rightarrow$  Conception mécanique  $\rightarrow$  Part design
- 2- Choisissez le plan YZ et faites le profil (figure 1), ensuite tracer un cercle de Diametre (25mm) dans le plan

**XY** et à la fin appliquer la fonction 3D nervure  $\square$ 

- 3- Insérer un matériau 🖆 (choisissez l'Aluminium)
- 4- Démarrer  $\rightarrow$  Analyse & simulation  $\rightarrow$  generative structural analysis
- 5- Une boite de dialogue apparait, choisissez Analyse statique

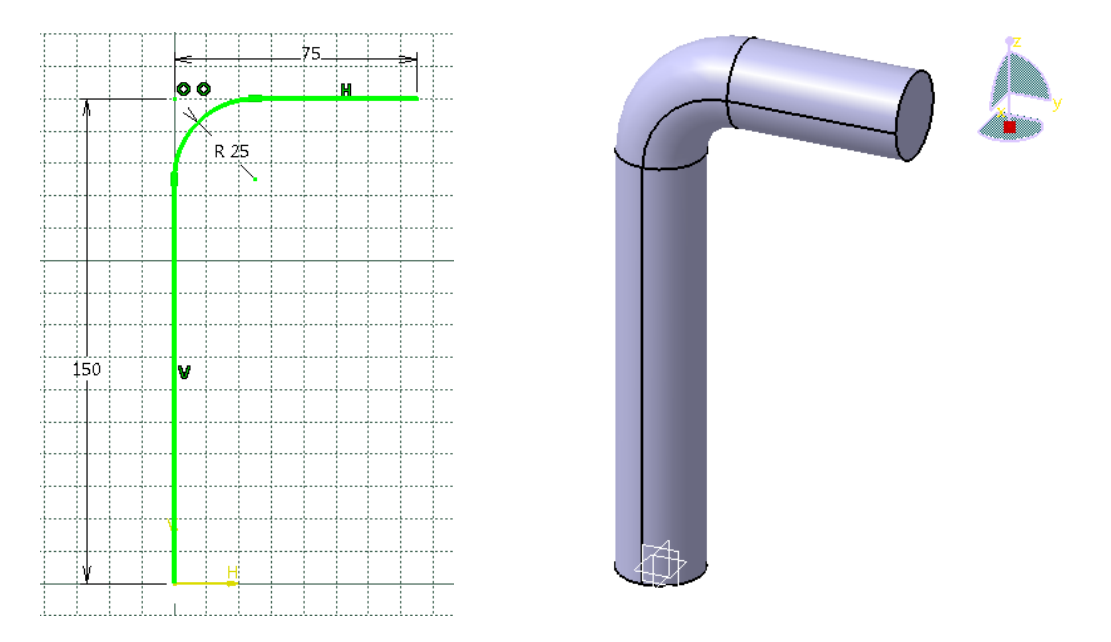

Figure 1 : Barre en 3D soumie à la flextion.

- 6- Sur l'arboresence, selectionner modele element finis, puis maillage, faites un double clic sur maillage octree et changer les parametres comme indiquée sur la figure 2.
- 7- Clique droit sur maillage et faites une visualisation du maillage (figure 3)

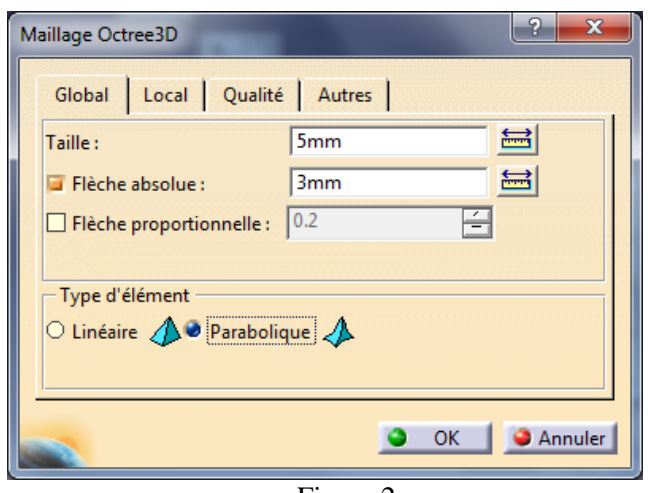

Figure 2

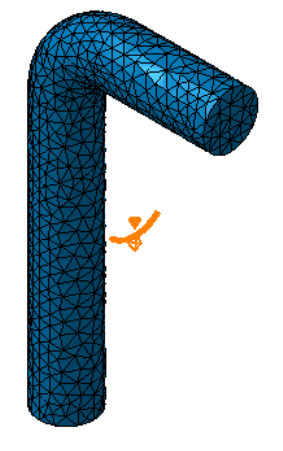

figure 3

8- Appliquer les chargements et les conditions aux limites pour le modèle

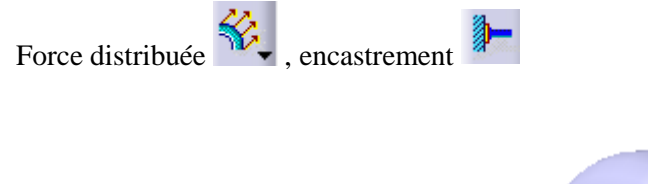

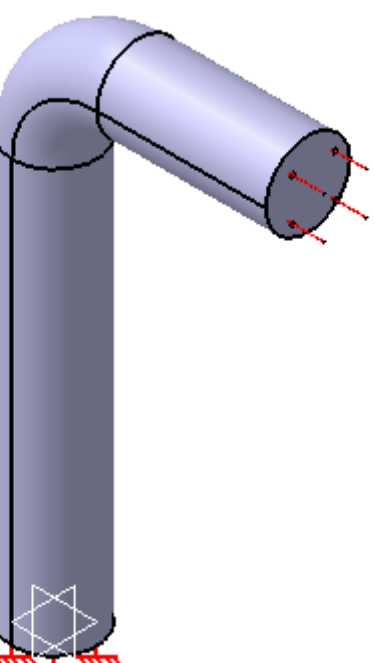

#### 9- afficher les résultats

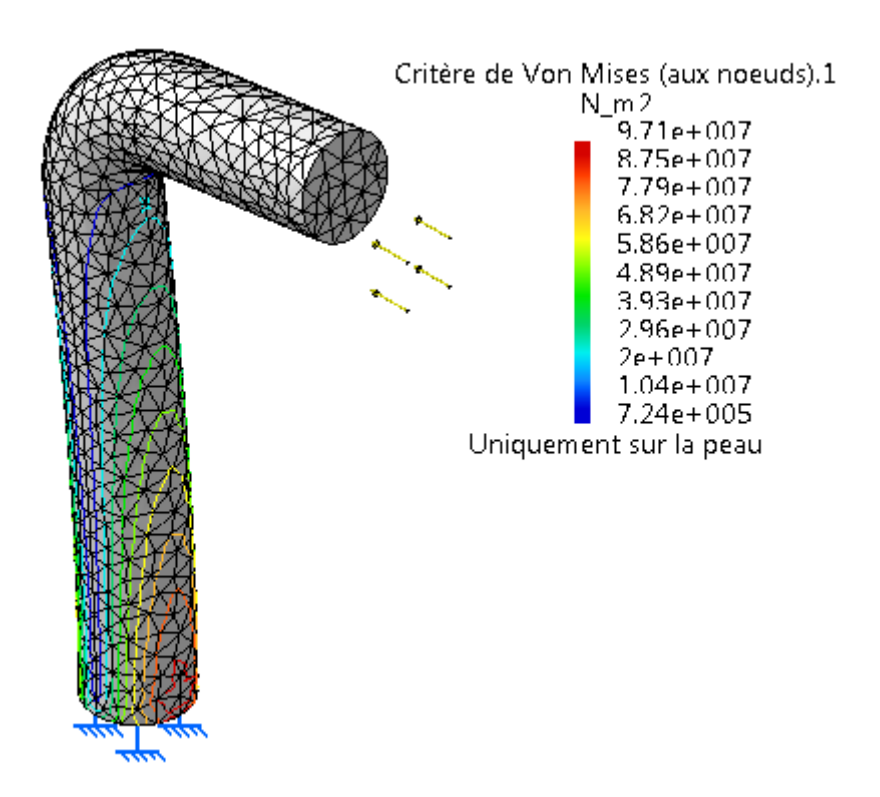

Refaire le même exercice sur Abaqus et faites une comparaison entre les deux ?

# Etape 1 : Module Part :

Dessiner la géométrie en Double Cliquant sur part dans l'arborescence ou bien sur l'icône create part

- a- Choisissez : Name : Barre\_C\_3D **3D Déformable Solide Approximate size** = 200
- b- Tracer la barre en utilisant l'outil Create lines Create Fillet sur le plan XY

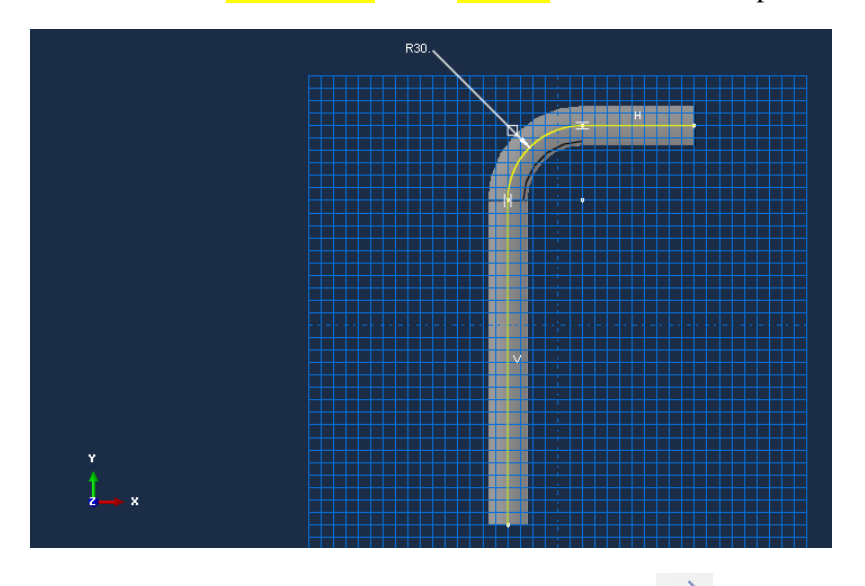

c- Dimensionner de la façon suivante avec la comande: Add dimensions vuivante Seewp.

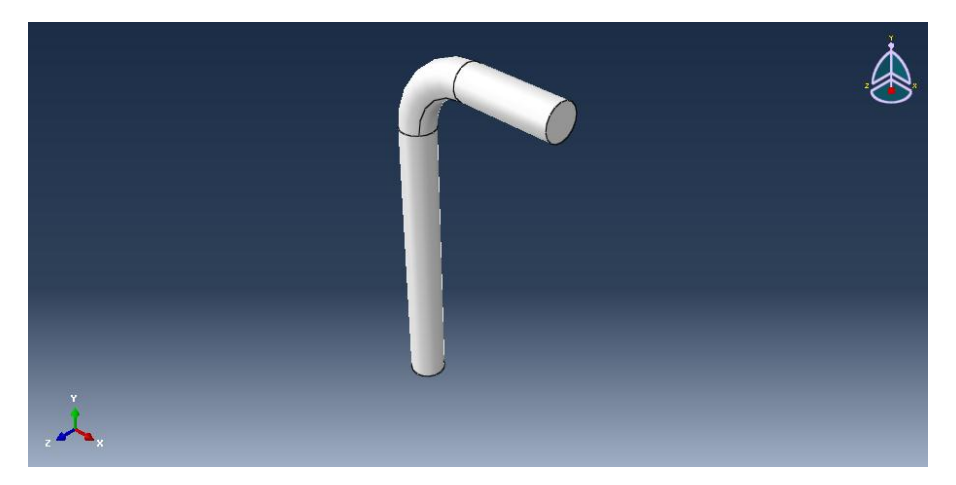

| Etape 2 : Mod | ule Proprety (donner les propriétés du matériau)                                                                                                    |
|---------------|----------------------------------------------------------------------------------------------------|
| ₹<br>E        | Cliquer sur <i>Creat material</i> ou bien faire un double clic sur <b>Materials</b> dans<br>l'arborescence Name: Aliminum- $E = 69x10^9$ Pa $v=0.346$                                                                                                    |
| ŀ             | Creat section : <b>Name</b> : Section_barre_C_3D – <b>Category</b> : Solide – <b>Type</b> :<br>Homogenous - Cliquer sur <b>continue</b> laisser les paramètres tel qu'ils sont et valider<br>par OK.                                                               |
| æL            | Ensuite il faut affecter la section à la poutre,<br>Assign section : (sélectionner toutes la structure) et cliquer sur <b>Done</b> , Il apparait un<br>message (choisissez Section_barre_C_3D), valider par OK - Remarquer le<br>changement du couleur (bleu ciel) |
|               |                                                                                                    |

<u>Etape 3 : Module Assembly (faire l'instance : cocher Independent mesh on part)</u> Remarquer le repère (X,Y,Z) en jaune sur le mileiu de la barre. Etape 4 : Module Step (Configuration de l'analyse : étape d'analyse et spécification des requêtes de sorties)

|     | Name : Chargement – type de procédure : Générale – sélectionner Static, Genéral        |
|-----|----------------------------------------------------------------------------------------|
| •+= | dans la liste et cliquer sur continue la boite de dialogue Edit step apparait, laisser |
|     | les paramètres tel qu'ils sont et valider par OK.                                      |
|     |                                                                                        |

Etape 5 : Module Load (Appliquer les chargements et les conditions aux limites pour le modèle)

| Ľ | Creat load : Name : <b>Pression</b> - Step : <b>Chargement</b> – Type for selected step: <b>Pressure</b><br>On applique la charge répartie (sélectionner la face haut du modèle dont laquelle on<br>applique la charge répartie) et valider par <b>Done</b> , ensuite saisit la valeur <b>1000</b> dans |  |  |  |
|---|----------------------------------------------------------------------------------------------------|--|--|--|
|   | Magnitude. Il apparait la charge appliquée sur la structure.                                                                                                    |  |  |  |
|   | Creat Boundary condition : Name : Encastrement- Step : Chargement – Type for                                                                                                    |  |  |  |
|   | selected step: Symmetry/Antisymmertry/Encastre                                                                                                    |  |  |  |
|   | Sectionner la surface circulaire en bas du modele valider par <b>Done</b> , ensuite cocher                                                                                                    |  |  |  |
|   | U1, U2, U3, UR1, UR2, UR3 pour empêcher le déplacement et la rotation dans les                                                                                                    |  |  |  |
|   | directions 1,2 et 3. Enfin valider par OK.                                                                                                    |  |  |  |
|   | 🕂 Create Boundary Condition                                                                                                    |  |  |  |

|                                                                                                    |        | Edit Boundary Condition                                                                                                    |
|----------------------------------------------------------------------------------------------------|--------|----------------------------------------------------------------------------------------------------|
| Name: BC-2                                                                                                    |        | Name: BC-1                                                                                                    |
| Name: 1002<br>Step: Step-1<br>Procedure: Static, General<br>Category<br>Mechanical<br>Fluid<br>Electrical/Magnetic<br>Other<br>Other<br>Step: Step-1<br>Types for Selected Step<br>Symmetry/Antisymmetry/Encastre<br>Displacement/Rotation<br>Velocity/Angular velocity<br>Connector velocity<br>Connector velocity |        | Type: Symmetry/Antisymmetry/Encastre<br>Step: Step-1 (Static, General)<br>Region: Set-1<br>CSYS: (Global)<br>XSYMM (U1 = UR2 = UR3 = 0)<br>YSYMM (U2 = UR1 = UR3 = 0)<br>ZSYMM (U3 = UR1 = UR2 = 0)<br>XASYMM (U2 = U3 = UR1 = 0; Abaqus/Standard only)<br>YASYMM (U1 = U2 = UR3 = 0; Abaqus/Standard only)<br>ZASYMM (U1 = U2 = U3 = 0; Abaqus/Standard only)<br>EXASYMM (U1 = U2 = U3 = 0; Abaqus/Standard only)<br>EXASYMM (U1 = U2 = U3 = 0; Abaqus/Standard only)<br>EXASYMM (U1 = U2 = U3 = 0; Abaqus/Standard only)<br>EXASYMM (U1 = U2 = U3 = 0; Abaqus/Standard only) |
| Continue                                                                                                    | Cancel | OK Cancel                                                                                                    |

U1 : Déplacement sur l'axe des X, U2 : Déplacement sur l'axe des Y, UR3 : Rotation sur l'axe des Z, (1= Axe X, 2= Axe Y, 3= Axe Z)

Etape 6 : Module Mesh (créer le maillage de la structure)

Tout d'abord, allez vers modèle 1 et cliquer sur part pour que la pièce apparaisse

|     | Cliquer sur Assing Mesh controls et choisissez Tet et valider par Yes pour valider le maillage                                                                                      |
|-----|----------------------------------------------------------------------------------------------------|
| Eq. | Sélectionner la commande <b>Seed Part</b> , puis entrer la valeur 0.005 dans le champ <b>Approximat global size</b> , cliquer sur <b>Allpy</b> pour voir la distribution des nœuds. |
| L,  | Cliquer sur <b>Mesh Part</b> et valider par <b>Yes</b> pour valider le maillage                                                                                                    |

Etape 7 : Module: Job

Job => Create => Name: Job- Section\_barre\_C\_3D, Model: Model-1 => Continue => Job Type: Full analysis, Run

Job => Submit => Job- Section\_barre\_C\_3D

Job => Manager => Results (enters Module: Visualization) <u>Etape 8: Module Visualization</u>

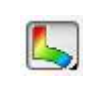

Cliquer sur *Plot contours on deformed Shape* (afficher la contrainte de Von Mises S)